## COMO POSTAR SEU TCC NO AMBIENTE VIRTUAL DO ALUNO

1. Após logar no "AMBIENTE VIRTUAL DO ALUNO" clique no tópico **"METODOLOGIA DA PESQUISA/TCC"** 

| $\leftrightarrow$ $\rightarrow$ C (i) ead.ieprev.com.br                                                                     |                                           | ★ 🕹 🧧                                                                                                    |
|----------------------------------------------------------------------------------------------------|-------------------------------------------|----------------------------------------------------------------------------------------------------|
| Ensino a Distância                                                                                                    | AMBIENTE VIRTUAL DO ALUNO                 | Você acessou como Joao Victor Marques Dornas (Sair)                                                                                                    |
| Tutorial do aluno Site IEPREV                                                                                               | Portal Universidade Candido Mendes        | Meus cursos                                                                                                    |
| Navegação<br>Página inicial<br>Minha página inicial<br>Meu perfil<br>Meus cursos<br>Administração<br>Meus arquivos privados | Meus cursos                               | Calendário         Imaio 2017       ►         Dom seg Ter Qua Qui Sex Sáb         1       2       3       4       5       6         7       8       9       10       11       12       13         14       15       16       71       19       20         21       22       23       24       25       26       27         28       29       30       31       11       15 |
| Atividade recente<br>Próximos eventos<br>Usuários Online                                                                    | C GRADE DE AULAS                          |                                                                                                    |
|                                                                                                    | C MATERIAL COMPLEMENTAR - RGPS / 1º TURMA |                                                                                                    |

## 2. Clique no tópico "Postagem do TCC"

| - > C 🛈 ead.ieprev.com.br/course/                                        | view.php?id=85                                       |                 | ¢ 🕄 🛄                                                               |
|--------------------------------------------------------------------------|------------------------------------------------------|-----------------|---------------------------------------------------------------------|
| Tutorial do aluno Site IEPREV                                            | Portal Universidade Candido Mendes Meus cursos       |                 | Notas                                                               |
| Navegação<br>Página inicial                                              | ▶ TIRE SUAS DÚVIDAS                                  | Seu progresso 🍞 | Pesquisar nos Fóruns                                                |
| Minha página inicial Meu perfil Curso atual MPTCCD4 RPPS Deplimentes     | ▼ Postagem do TCC                                    |                 | Vai<br>Pesquisa Avançada ⑦<br>Próximos eventos<br>Atividade recente |
| <ul> <li>Participantes</li> <li>Emblemas</li> <li>Meus cursos</li> </ul> | Postagem Projeto TCC                                 | D               |                                                                     |
|                                                                          | Materiais Complementares - AULAS                     |                 |                                                                     |
|                                                                          | ▶ Relação de Orientadores                            |                 |                                                                     |
|                                                                          | » AULA 01 - Metodologia da Pesquisa - TER 07/06/2016 |                 |                                                                     |
|                                                                          | » AULA 02 - Metodologia da Pesquisa - TER 14/06/2016 |                 |                                                                     |

## 3. Clique em "Adicionar tarefa"

| $\leftrightarrow$ $\rightarrow$ C (i) ead.ieprev.com.br/mo   | d/assign/view.php?id=617              |                           |                                                     | 🛧 👶 😕 |
|--------------------------------------------------------------|---------------------------------------|---------------------------|-----------------------------------------------------|-------|
| Ensino a Distânc                                             | V<br>cia                              | AMBIENTE VIRTUAL DO ALUNO | Você acessou como Joao Victor Marques Dornas (Sair) |       |
| Tutorial do aluno Site IEPR                                  | EV Portal Universidade Candido Mendes | Meus cursos               | Notas                                               |       |
| METODOLOGIA DA PESQUISA/TCC                                  |                                       |                           |                                                     |       |
| Página inicial ► MPTCCD4 RPPS ► Pos                          | stagem do TCC 🕨 Postagem Projeto TCC  |                           |                                                     |       |
|                                                              |                                       |                           |                                                     |       |
|                                                              |                                       |                           |                                                     |       |
| Navegação                                                    |                                       |                           |                                                     |       |
| Página inicial                                               | Postagem Projeto TC                   | C                         |                                                     |       |
| <ul> <li>Minha página inicial</li> <li>Meu perfil</li> </ul> | Postagem Projeto TCC                  |                           |                                                     |       |
| <ul> <li>Curso atual</li> <li>MPTCCD4 RPPS</li> </ul>        | Status de envio                       |                           |                                                     |       |
| Participantes                                                | Número da tentativa                   | Esta é a tentativa 1 .    |                                                     |       |
| Emblemas                                                     | Status de envio                       | Nenhuma tentativa         |                                                     |       |
| <ul> <li>Postagem do</li> </ul>                              | Status da avaliação                   | Não há notas              |                                                     |       |
| TCC                                                          | Última modificação                    | sexta, 12 Mai 2017, 13:38 |                                                     |       |
| Postagem<br>Projeto TCC                                      | Comentários ao envio                  | Comentários (0)           |                                                     |       |
| Meus cursos                                                  |                                       | Adicionar tarefa          | ivio                                                |       |

## 4. Clique em "Adicionar" conforme indicado.

| → C ③ ead.ieprev.com.br/mo                                                                                                    | d/assign/view.php?id=617&action=editsul                          | bmission                                                                                                    | \$ \$ |
|----------------------------------------------------------------------------------------------------|------------------------------------------------------------------|----------------------------------------------------------------------------------------------------|-------|
| Tutorial do aluno Site IEPF                                                                                                   | REV Portal Universidade Candido Mendes                           | Meus cursos Notas                                                                                                    |       |
| ina inicial ► MPTCCD4 RPPS ► Po                                                                                               | stagem do TCC 🕨 Postagem Projeto TCC I                           | ► Editar envio                                                                                                    |       |
| Navegação<br>Página inicial<br>Minha página inicial<br>Meu perfil<br>Curso atual<br>MPTCCD4 RPPS<br>Participantes<br>Emblemas | Postagem Projeto TC<br>Postagem Projeto TCC<br>Envio de arquivos | Tamanho máximo para novos arquivos: 1Mb; máximo de anexos:<br>Tamanho máximo para novos arquivos: 1Mb; máximo de anexos:<br>Tamanho máximo para novos arquivos: 1Mb; máximo de anexos: | 2     |
| <ul> <li>Postagem do<br/>TCC</li> <li>Postagem<br/>Projeto TCC</li> <li>Meus cursos</li> </ul>                                |                                                                  | Arquivos<br>Você pode arrastar e soltar arquivos aqui para adicioná-los.                                                                                                    |       |
|                                                                                                    | Salvar                                                           | mudanças Cancelar                                                                                                    |       |

5. Clique em **"Escolher arquivo"** 

| Tutorial do aluno Site IEPR                                                                                                   | EV Portal Universidade Candido Mendes Meus                                                                                                    | cursos                                                                                                 | Notas                 |
|----------------------------------------------------------------------------------------------------|----------------------------------------------------------------------------------------------------|----------------------------------------------------------------------------------------------------|-----------------------|
| inicial ► MPTCCD4 RPPS ► Posta                                                                                                | agem                                                                                                    | File picker                                                                                            | ×                     |
| Navegação<br>Página inicial<br>Minha página inicial<br>Meu perfil<br>Curso atual<br>MPTCCD4 RPPS<br>Participantes<br>Emblemas | <ul> <li>m Arquivos recentes</li> <li>≥ Enviar um arquivo</li> <li>≥ Udilzar uma URL</li> <li>m Arquivos privados</li> <li>≥ Wikimedia</li> </ul> | Anexo<br>Escolher arquivo<br>Salvar como<br>Autor<br>Escolhe a licence<br>Tociono os diretos reservado | m arquivo selecionado |
| <ul> <li>Postagem do<br/>TCC</li> <li>Postagem<br/>Projeto TCC</li> <li>Meus cursos</li> </ul>                                |                                                                                                    | Enviar este anguivo                                                                                    |                       |

6. Selecione o arquivo do seu TCC salvo em seu computador salvo previamente.

|                     | SILE IEPKEV | Portal Universidade Candido Mend | es meus cursos                       |                                  |                 |                   | INULAS   |      |
|---------------------|-------------|----------------------------------|--------------------------------------|----------------------------------|-----------------|-------------------|----------|------|
|                     |             | File picker                      |                                      | ×                                |                 |                   |          |      |
| ስ Arquivos recentes |             |                                  |                                      |                                  |                 |                   |          |      |
| Enviar um arquivo   |             | C Abrir                          |                                      |                                  |                 |                   | ×        |      |
|                     |             | 🔾 🖓 🖉 🖉 🖉                        | nentos 🕨 Tamiett 🕨 Designer Instruci | onal + Apostilas e textos + TCC2 | <b>- √</b>      | Pesquisar TCC2    | Q        |      |
| S Otilizar uma OKL  |             | Organizar 🔻 Nova                 | pasta                                |                                  |                 | 811               | - 1 0    |      |
| Arquivos privados   |             |                                  | Nome                                 | Data de modificaç                | Tipo            | Tamanho           |          | 1    |
| Wikimedia           |             | Area de Trabalho                 | TCC II 01 PDF 2013                   | 21/09/2015 12:44                 | Adobe Acrobat D | 2 555 KR          |          |      |
|                     |             | Downloads                        | TCC II 02 PDF 2013                   | 21/09/2015 12:44                 | Adobe Acrobat D | 1.467 KB          |          |      |
|                     |             | Sa Locais                        | TCC II 03 PDF 2013                   | 21/09/2015 12:45                 | Adobe Acrobat D | 596 KB            |          | 1: 2 |
|                     |             | Dropbox                          | TCC II 04 PDF 2013                   | 21/09/2015 12:45                 | Adobe Acrobat D | 1.304 KB          |          |      |
|                     |             |                                  | TCC_IL_05_PDF_2013                   | 21/09/2015 12:46                 | Adobe Acrobat D | 652 KB            |          |      |
|                     |             | 🥽 Bibliotecas                    | TCC_II_06_PDF_2013                   | 21/09/2015 12:46                 | Adobe Acrobat D | 508 KB            |          |      |
|                     |             | Documentos                       |                                      |                                  |                 |                   |          |      |
|                     |             | 🔚 Imagens                        |                                      |                                  |                 |                   |          |      |
|                     |             | 👌 Músicas                        |                                      |                                  |                 |                   |          |      |
|                     |             | Vídeos                           |                                      |                                  |                 |                   |          | . 88 |
|                     |             | Constanting                      | *                                    |                                  |                 |                   |          |      |
|                     |             | No                               | me: TCC II 01 PDF 2013               |                                  | •               | Todos os arquivos | •        |      |
|                     |             |                                  |                                      |                                  |                 |                   |          |      |
|                     |             |                                  |                                      |                                  |                 | Abrir 🔻           | Cancelar |      |

7. Clique em "Envira este arquivo"

| → C ③ ead.ieprev.c         | com.br/mod/assign/view.php?id=617&action  | editsubmission                             |                      | <b>☆</b>                                      |
|----------------------------|-------------------------------------------|--------------------------------------------|----------------------|-----------------------------------------------|
| Tutorial do alune          | o Site IEPREV Portal Universidade Candido | Mendes Meus cursos                         |                      | Notas                                         |
|                            | File pic                                  | er                                         | ×                    |                                               |
| fn Arquivos recentes       |                                           |                                            |                      |                                               |
| 💁 Enviar um arquivo        |                                           |                                            |                      |                                               |
| 💁 Utilizar uma URL         |                                           |                                            | 1 /                  |                                               |
| <b>h</b> Arquivos privados |                                           |                                            |                      |                                               |
| Wikimedia                  |                                           |                                            |                      |                                               |
|                            |                                           | Anexo Escolher arquivo TCC_II_01_PDF_2013. | odf                  | para novos arquivos: 1Mb. máximo de anexos: 2 |
|                            | Salvar                                    | como                                       |                      |                                               |
|                            |                                           | Autor Joao Victor Marques Dornas           |                      |                                               |
|                            | Escolha a li                              | cença Todos os direitos reservados         | v                    |                                               |
|                            |                                           |                                            |                      |                                               |
|                            |                                           | Enviar este arquivo                        |                      |                                               |
|                            |                                           | ٨                                          |                      |                                               |
|                            |                                           |                                            | os aqui para adicion | a-los. I                                      |
|                            |                                           | 11                                         |                      |                                               |
|                            |                                           | U U                                        |                      |                                               |
|                            |                                           |                                            |                      |                                               |
|                            |                                           |                                            |                      |                                               |
|                            |                                           |                                            |                      |                                               |

8. Clique em "Salvar mudanças"

| G ead.ieprev.com.br/m                                        | od/assign/view.php?id=617&action= | editsubmission ==================================== |                                | ☆                              |
|--------------------------------------------------------------|-----------------------------------|-----------------------------------------------------|--------------------------------|--------------------------------|
| Tutorial do aluno Site IEP                                   | REV Portal Universidade Candido N | Mendes Meus cursos                                  |                                | Notas                          |
|                                                              |                                   |                                                     |                                |                                |
| Navegação                                                    |                                   |                                                     |                                |                                |
| Página inicial                                               | Postagem Projet                   | to TCC                                              |                                |                                |
| <ul> <li>Minha página inicial</li> <li>Meu perfil</li> </ul> | Postagem Projeto TCC              |                                                     |                                |                                |
| <ul> <li>Curso atual</li> </ul>                              |                                   |                                                     |                                |                                |
| MPTCCD4 RPPS                                                 | Envio de arquivos                 |                                                     | Tamanho máximo para novos arou | ivos: 1Mb. máximo de anexos: 2 |
| Participantes                                                | Livio de arquivos                 |                                                     |                                |                                |
| Emblemas                                                     |                                   |                                                     |                                |                                |
| <ul> <li>Postagem do</li> </ul>                              |                                   | Arquivos                                            |                                |                                |
| Rostagem                                                     |                                   |                                                     |                                |                                |
| Projeto TCC                                                  |                                   |                                                     |                                |                                |
| Meus cursos                                                  |                                   |                                                     |                                |                                |
|                                                              |                                   |                                                     |                                |                                |
|                                                              |                                   | TCC.pdf                                             |                                |                                |

9. Clique em **"Editar envio"** caso queira alterar o documento. Clique em **"Enviar tarefa** em definitivo" e em **"continuar"** para finalizar o envio do seu TCC.

| $\leftrightarrow$ $\Rightarrow$ c | C i ead.ieprev.com.br/mod/as                                 | sign/view.php?id=617&action=view     |                                                                                                    | ☆     | \$<br>- |
|-----------------------------------|--------------------------------------------------------------|--------------------------------------|----------------------------------------------------------------------------------------------------|-------|---------|
|                                   | Tutorial do aluno Site IEPREV                                | Portal Universidade Candido Mendes M | Neus cursos N                                                                                          | Notas |         |
|                                   | Navegação                                                    |                                      |                                                                                                    |       |         |
| F                                 | Página inicial                                               | Postagem Projeto TCC                 |                                                                                                    |       |         |
|                                   | <ul> <li>Minha página inicial</li> <li>Meu perfil</li> </ul> | Postagem Projeto TCC                 |                                                                                                    |       |         |
|                                   | <ul> <li>Curso atual</li> <li>MPTCCD4 RPPS</li> </ul>        | Status de envio                      |                                                                                                    |       |         |
|                                   | Participantes                                                | Número da tentativa                  | Esta é a tentativa 1 .                                                                                 |       |         |
|                                   | Emblemas                                                     | Status de envio                      | Rascunho (não enviado)                                                                                 |       |         |
|                                   | <ul> <li>Postagem do</li> </ul>                              | Status da avaliação                  | Não há notas                                                                                           |       |         |
|                                   | Postagom                                                     | Última modificação                   | sexta, 12 Mai 2017, 13:57                                                                              |       |         |
|                                   | Projeto TCC                                                  | Envio de arquivos                    | TCC.pdf                                                                                                |       |         |
|                                   | Meus cursos                                                  | Comentários ao envio                 | Comentários (0)                                                                                        |       |         |
|                                   |                                                              |                                      | Editar envio<br>Fazer alterações em seu envio<br>Enviar tarefa em definitivo                           |       |         |
|                                   |                                                              |                                      | Enviar tarefa em definitivo<br>Uma vez que a tarefa for enviada você não poderá mais fazer alterações. |       |         |

Seu TCC será avaliado.

| nicial 🕨 MPTCCD4 RPPS 🕨 Po      | ostagem do TCC > Postagem Projeto TCC |                           |  |
|---------------------------------|---------------------------------------|---------------------------|--|
|                                 |                                       |                           |  |
| Navegação                       |                                       |                           |  |
| Página inicial                  | Postagem Projeto TC                   | C                         |  |
| Minha página inicial            | Postagem Projeto TCC                  |                           |  |
| Meu perfil                      |                                       |                           |  |
| <ul> <li>Curso atual</li> </ul> | Status de envio                       |                           |  |
| MPTCCD4 RPPS                    |                                       |                           |  |
| Participantes                   | Número da tentativa                   | Esta é a tentativa 1 .    |  |
| Emblemas                        | Status de envio                       | Enviado para avaliação    |  |
| <ul> <li>Postagem do</li> </ul> | Status da avaliação                   | Não há notas              |  |
| TCC                             | Última modificação                    | sexta, 12 Mai 2017, 14:01 |  |
| Projeto TCC                     | Envio de arquivos                     | TCC.pdf                   |  |
| Meus cursos                     | Comentários ao envio                  | Comentários (0)           |  |